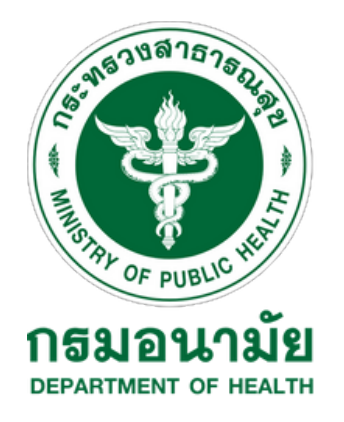

### การดำเนินการประชาสัมพันธ์การเข้าใช้ CANVA

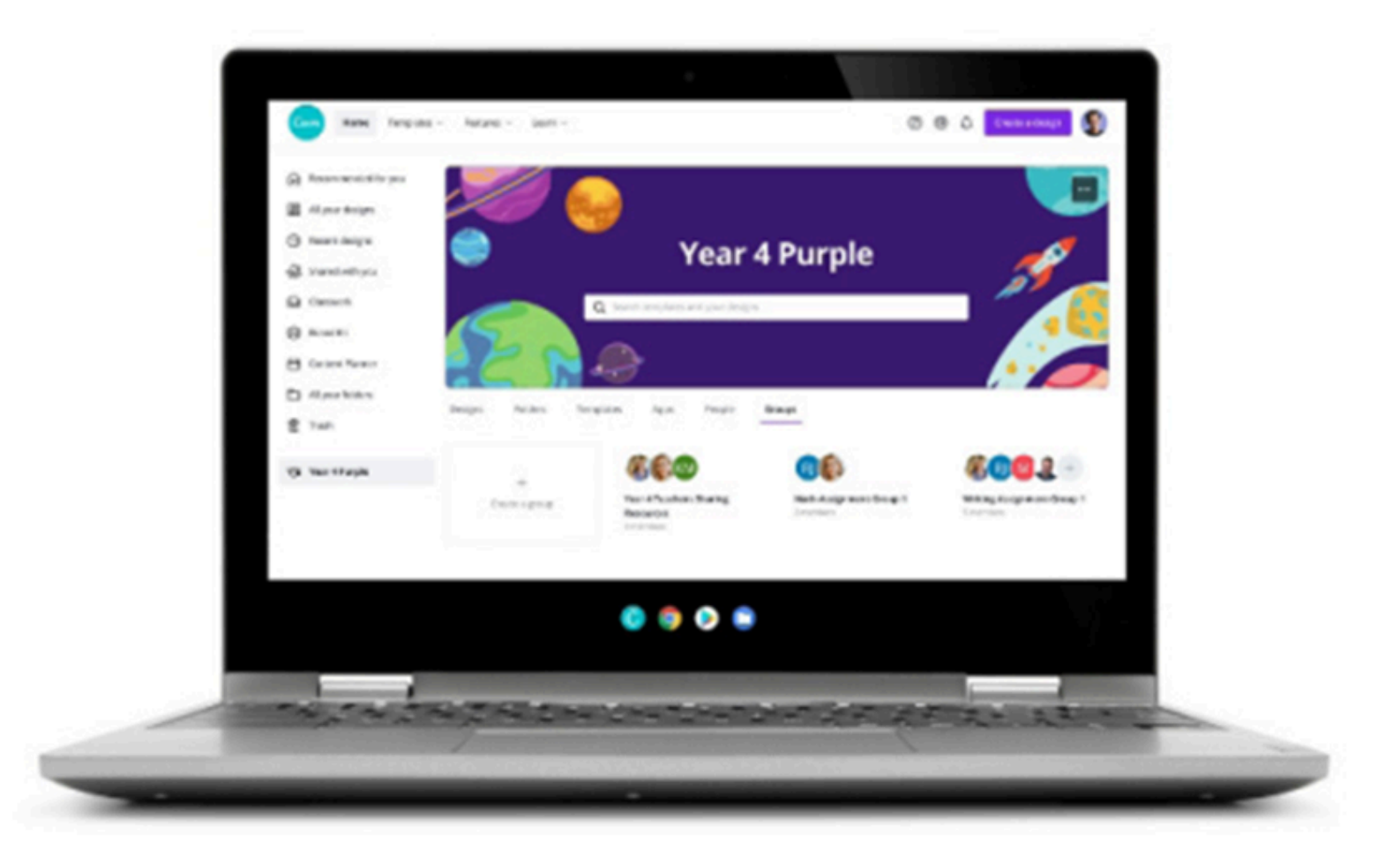

แคนวา หรือ CANVA เป็นโปรแกรมที่ช่วยในการออกแบบกราฟิก สื่อ สิ่งพิมพ์ สื่อมัลติมีเดียหรืองานต่าง ๆ ที่ให้บริการบนเว็บไซต์ CANVA.COM

มีแพ็คเกจที่เหมาะสมกับการใช้งานได้แก่ Pro, Enterprise, Business, Education, Nonprofits รวมถึงแพ็คเกจ Free

จุดเด่นของเว็บคือ แม่แบบ (Template) งานในรูปแบบต่าง ๆ ที่ช่วย ในการออกแบบ เราสามารถจะหยิบชิ้นงานแล้วนำมาแก้ไขเป็นงานของเรา ได้ผ่านทางหน้าเว็บของ CANVA ได้เลย โดย CANVA เหมาะสำหรับผู้ใช้งาน ทุกวัยเพราะสามารถทำได้ง่ายถึงแม้จะไม่มีความเชี่ยวชาญด้านการ ออกแบบ

#### INTRODUCTION

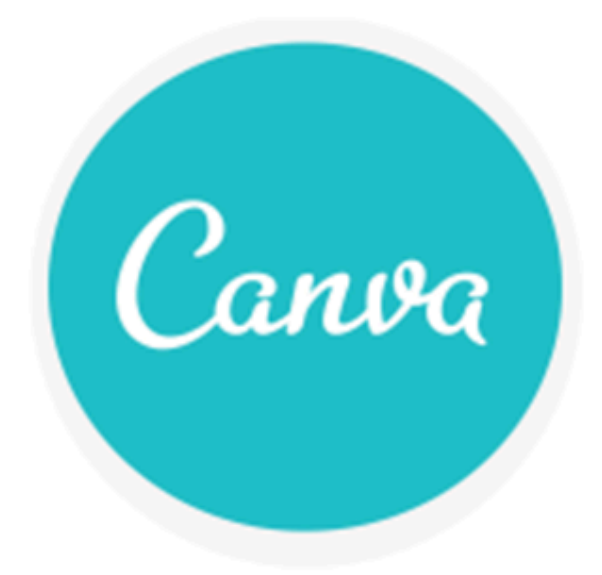

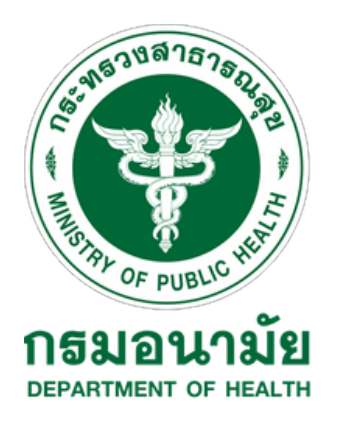

# การดำเนินการประชาสัมพันธ์การเข้าใช้ CANVA

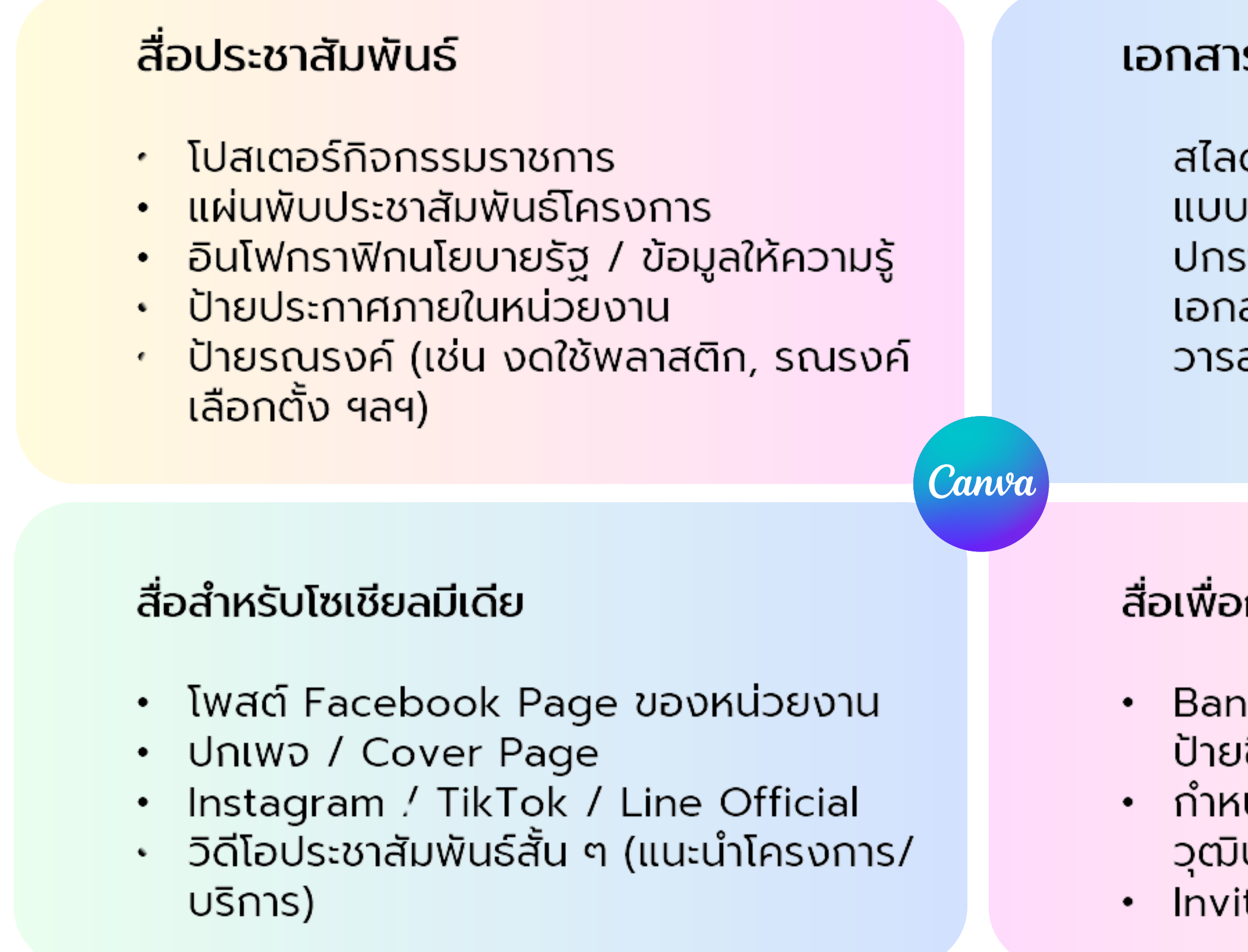

#### เอกสารราชการ / งานอบรม / ประชุม

สไลด์นำเสนอ (PowerPoint-style) แบบฟอร์ม, รายงาน, ป้ายชื่อ ปกรายงาน / เอกสารราชการ เอกสารแจกในงานอบรม, ใบงาน วารสารหรือจดหมายข่าวขององค์กร

#### สื่อเพื่อการฝึกอบรม / อีเวนต์

 Banner, Roll-up สำหรับงานราชการ ป้ายชื่อวิทยากร / ป้ายโต๊ะ
กำหนดการประชุม วุฒิบัตร / เกียรติบัตร
Invitation Card สำหรับงานราชการ

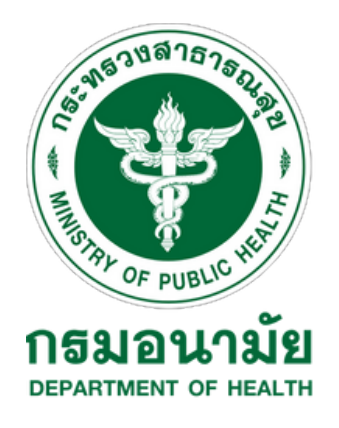

# การดำเนินการประชาสัมพันธ์การเข้าใช้ CANVA

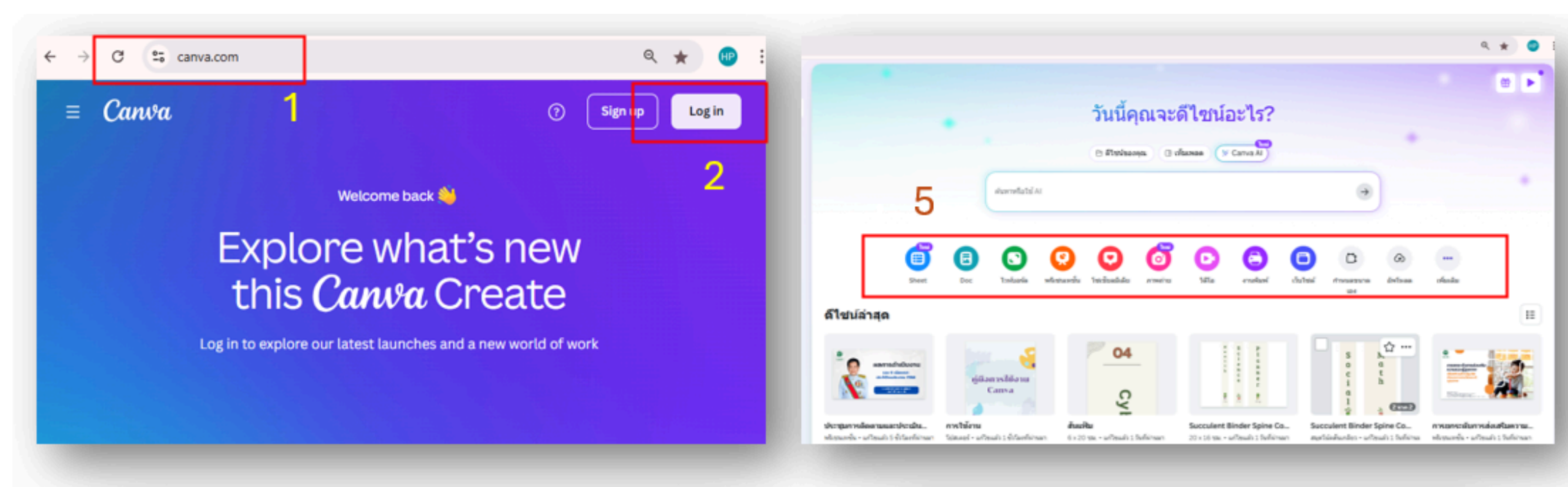

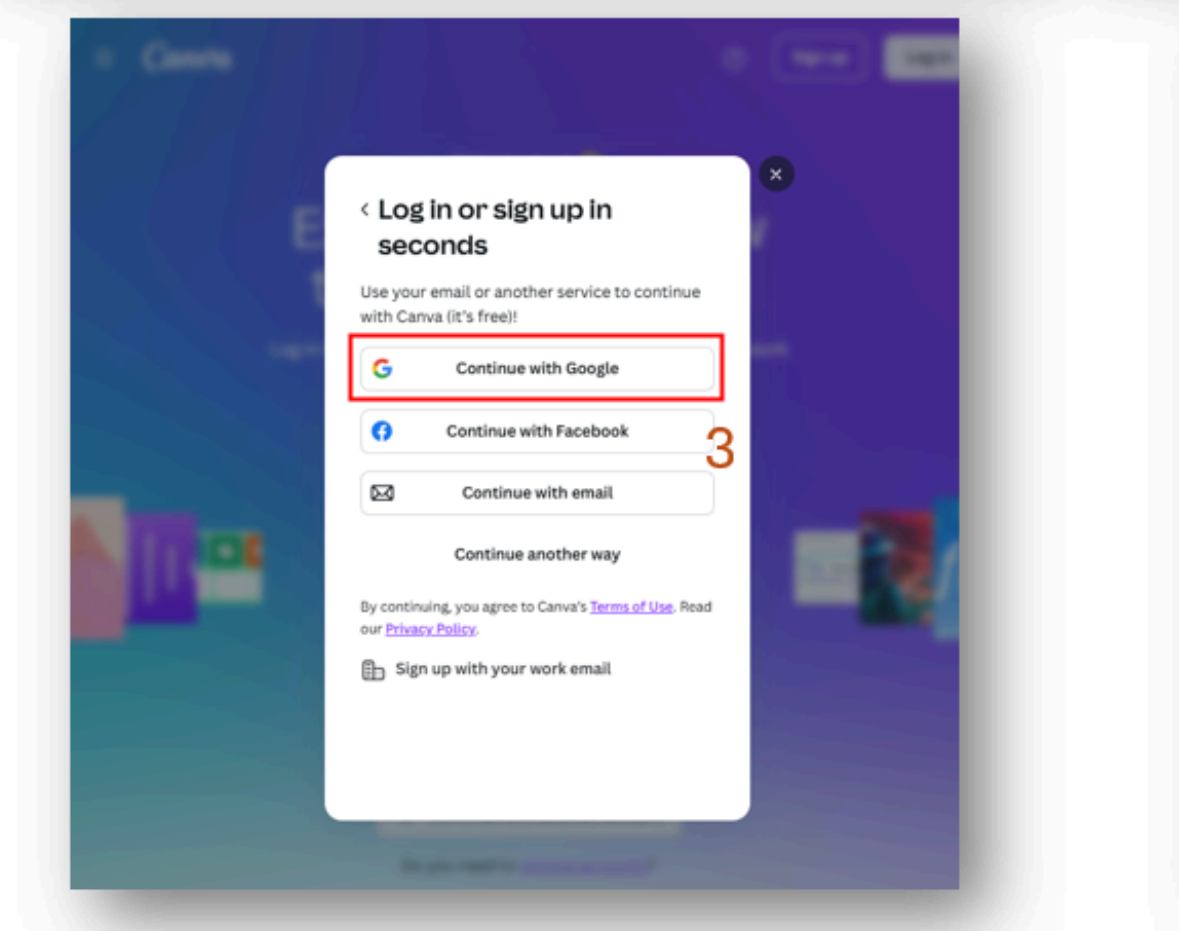

| ลเชื่อเข้าใช้ - บัญชี Google - Google Chrome | - o ×                                                                                |
|----------------------------------------------|--------------------------------------------------------------------------------------|
| accounts.google.com/v3/signin/identifie      | er?state=9f90d3b5-e280-4f52-91cb-f9633 Q                                             |
| ຈະຮັ່ຍເຫັາໃຫ້ທ້າຍ Google                     |                                                                                      |
| Canva                                        | C อิฉอหรือโทรศิษภ์                                                                   |
| ลงชื่อเข้าใช้                                |                                                                                      |
| ไปยัง Canva                                  | 1                                                                                    |
|                                              | คุณอ่านนโขบายความเป็นส่วนตัวและข้อกำทนคริมการให้<br>บริการของ Canva ได้ก่อนใช้แอปนี้ |
|                                              | สร้างนัญชี ซัดไป                                                                     |
|                                              | _                                                                                    |
|                                              |                                                                                      |
|                                              |                                                                                      |
|                                              |                                                                                      |
|                                              |                                                                                      |
| Inu -                                        | ความช่วยเหลือ ความเป็นส่วนตัว ชื่อกำหนด                                              |

### 5 Step ขั้นตอนการเข้าใช้ CANVA

- 1. ເข<sup>້</sup>າสู่เว็บไซต์โดยใช้ URL https://www.canva.com
- **2. เลือก Log in**
- **3. เลือก Continue with Google**
- 4. ป้อนอีเมลและ รหัสผ่าน จากนั้นกดถัดไป

5. เมื่อเข<sup>้</sup>าสู่ระบบสำเร็จ จะปรากฏดีไซน์แนะนำ เพื่อเริ่มดีไซน์

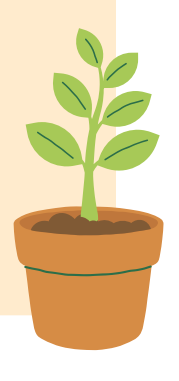

### รายชื่อผู้รับผิดชอบ CANVA ทุกกลุ่ม

| ລຳດັບ | กลุ่ม              | ผู้รับผิดชอบ            | email                           | เบอร์โทรติดต่อ | หมายเหตุ |
|-------|--------------------|-------------------------|---------------------------------|----------------|----------|
| 1     | มารดาและเด็กปฐมวัย | เพ็ญภัทร ศิริกัณฐรัตน์  | hp.st4067@gmail.com             | 02 590 4067    |          |
| 2     | วัยเรียนวัยรุ่น    | อินทิรา สุภาเพ็ชร       | schoolhealthgroup2023@gmail.com | 02 590 4411    |          |
| 3     | วัยทำงาน           | อัจฉราภา กลิ่นสุวรรณ    | workingage.hp@gmail.com         | 02 590 4526    |          |
| 4     | สร้างเสริมฯ        | มาลินี อัตถาวุฒิ        | doh.bohp@gmail.com              | 02 590 4546    |          |
| 5     | โครงการพระราชดำริฯ | นางบังอร สุภาเกตุ       | cordp.doh2568@gmail.com         | 02 590 4530    |          |
| 6     | สนับสนุนงานวิจัย   | กรณิกา อนันต์สุทธิรักษ์ | research.anamai66@gmail.com     | 02 590 4423    |          |
| 7     | บริหารยุทธศาสตร์   | ณัฏฐ์พัชร์ กุญแจทอง     | strategy.hpsharing@gmail.com    | 02 590 4664    |          |
| 8     | อำนวยการ           | อมราพร บุญพิศิษฐ์สกุล   | hp.st4408@gmail.com             | 02 590 4408    |          |

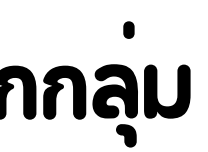